## SAVING DOCUMENTS IN USER BOXES

1. Press USER BOX key

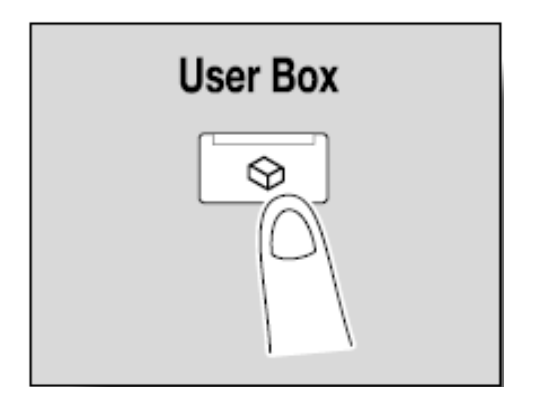

2. Select the user box where the documents are to be saved

| Job List    | Select the desired User Box to use or file document.<br>Use the keypad to input and specify the box number to use. |                    |                     |       |                    |
|-------------|----------------------------------------------------------------------------------------------------|--------------------|---------------------|-------|--------------------|
| Check Job   | Public                                                                                                    | Personal           | System<br>User Box  | Group | Save Document      |
| Wame Status | 000000001<br>box01                                                                                                 | 000000003<br>box02 | ÷000000004<br>box03 | D     | 1/ 1               |
| Delete      | Enter User                                                                                                    | Box No.            |                     |       | Search<br>User Box |
| Job Details | 04/10/2009 1<br>Memory                                                                                             | 2:42<br>99%        |                     | Lang  | uage Selection 🖌   |

## 3.. Touch SAVE DOCUMENT

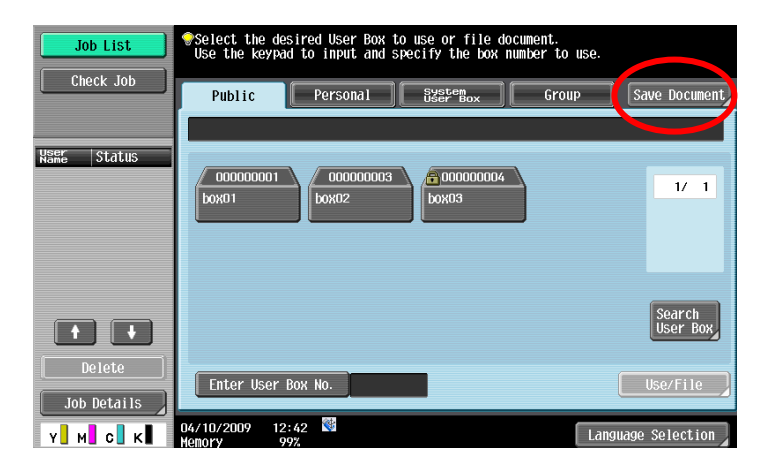

4. Specify document names, scan setting and original setting.

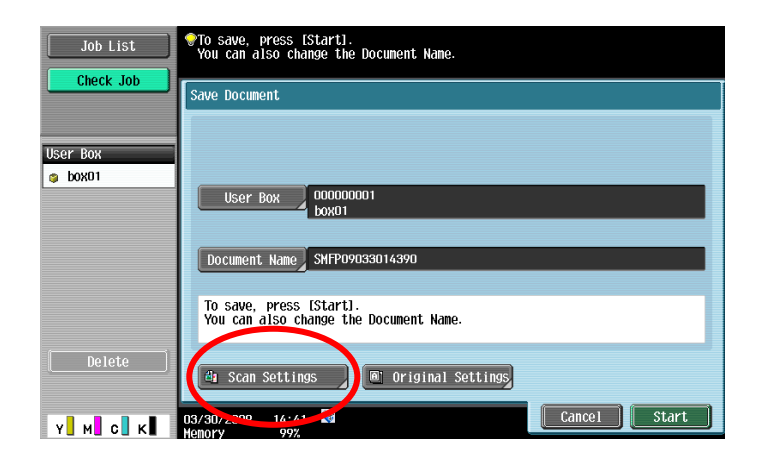

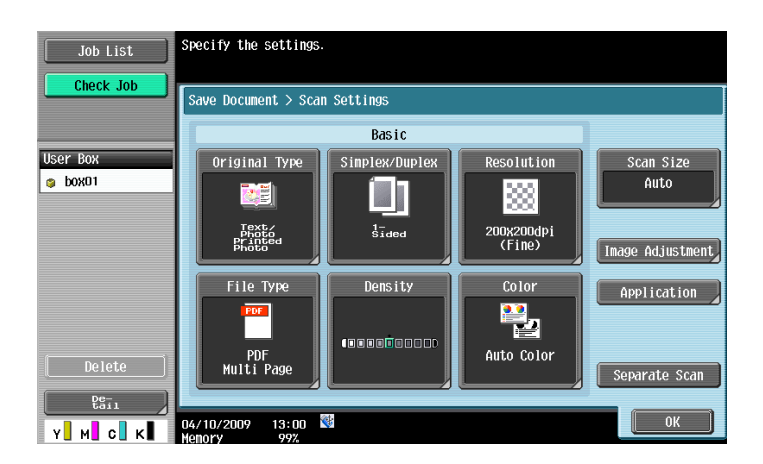

5. Position the original either on the document feeder or on the glass.

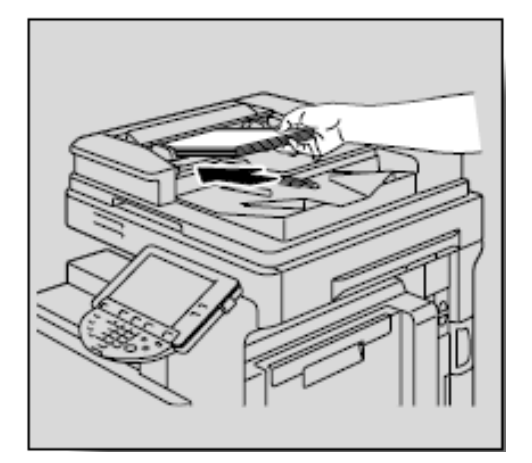

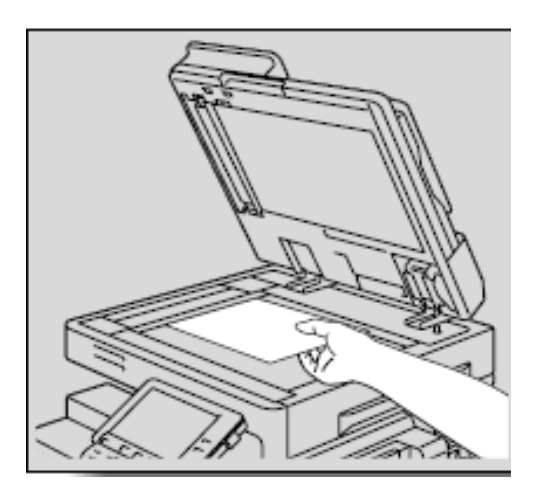

6. Press the **START** key.

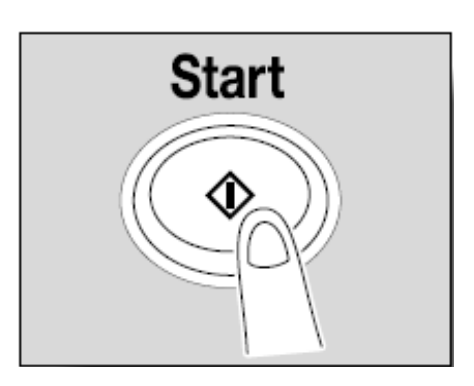